## **PAGO DE TRIBUTOS**

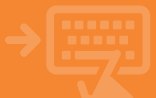

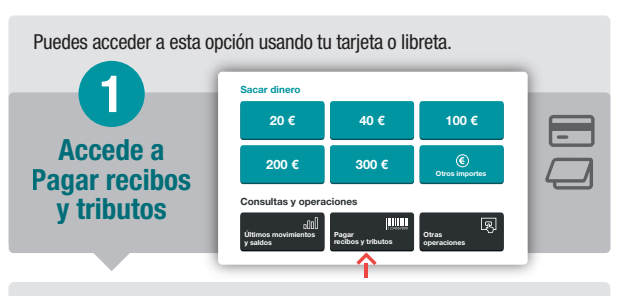

Podrás escanear los datos del tributo o anotarlos manualmente.

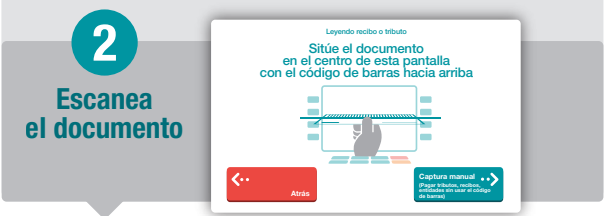

Selecciona el tipo de tributo que quieres pagar. Belige el tipo de pago

Selecciona la cuenta desde la que vas a hacer el pago y rellena el resto de datos necesarios (modelo, contribuyente, ejercicio, etc.).

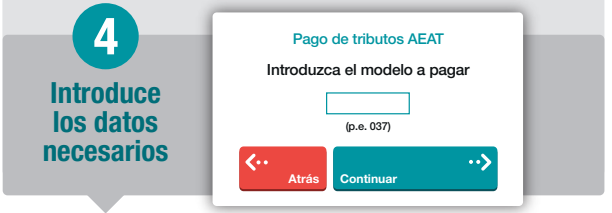

Revisa los datos y confirma la operación. Obtendrás un recibo de la misma y, si lo necesitas, podrás solicitar un duplicado.

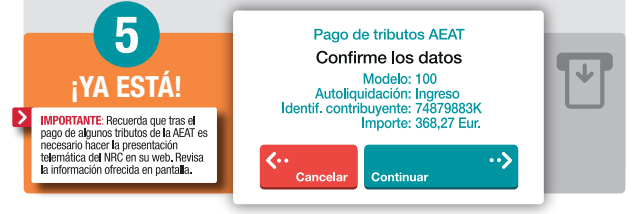